## 一、手机下载"河北人社" APP 并进入

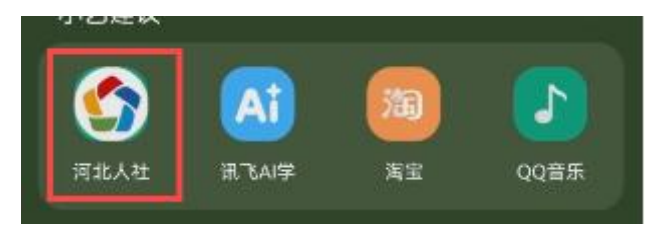

# 二、点击下面导航栏里的"服务"

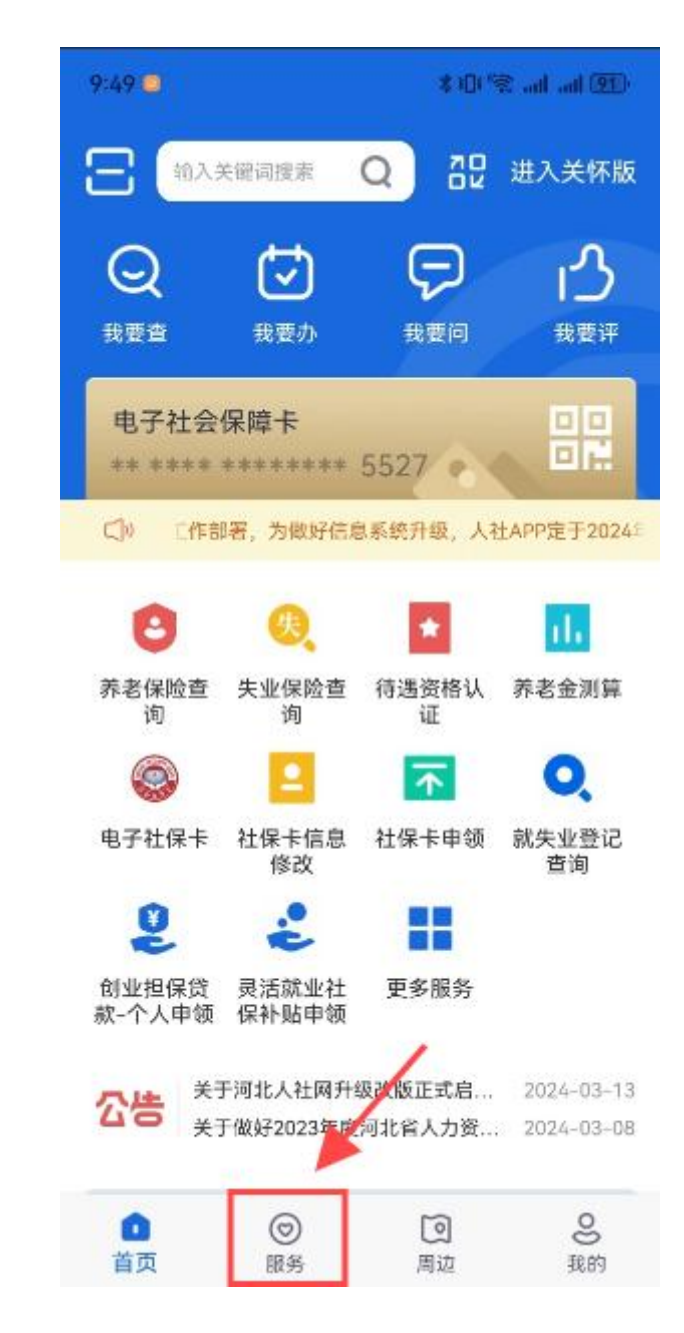

# 三、点击社会保障中的"证明材料下载"

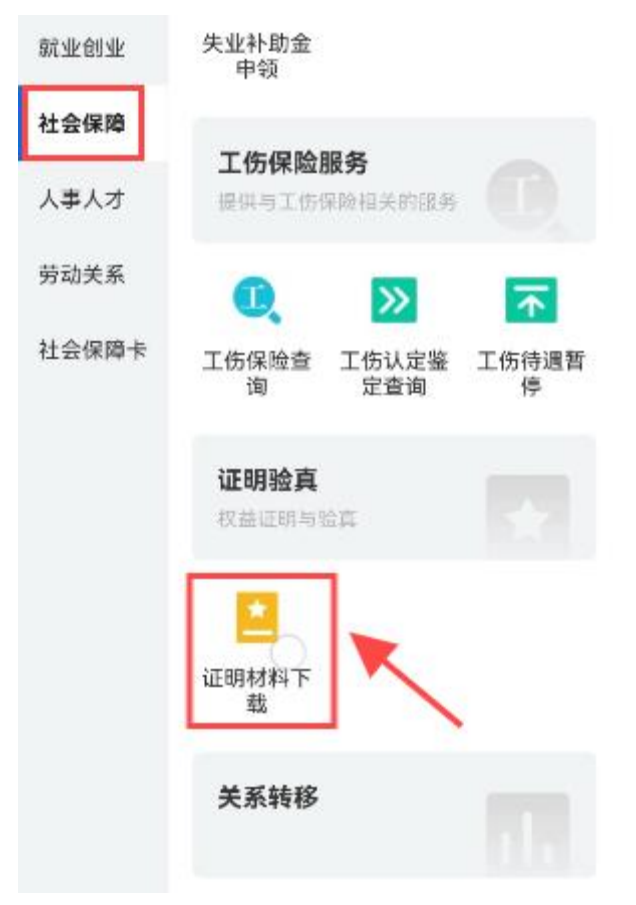

## 四、点击"企业养老参保证明打印"

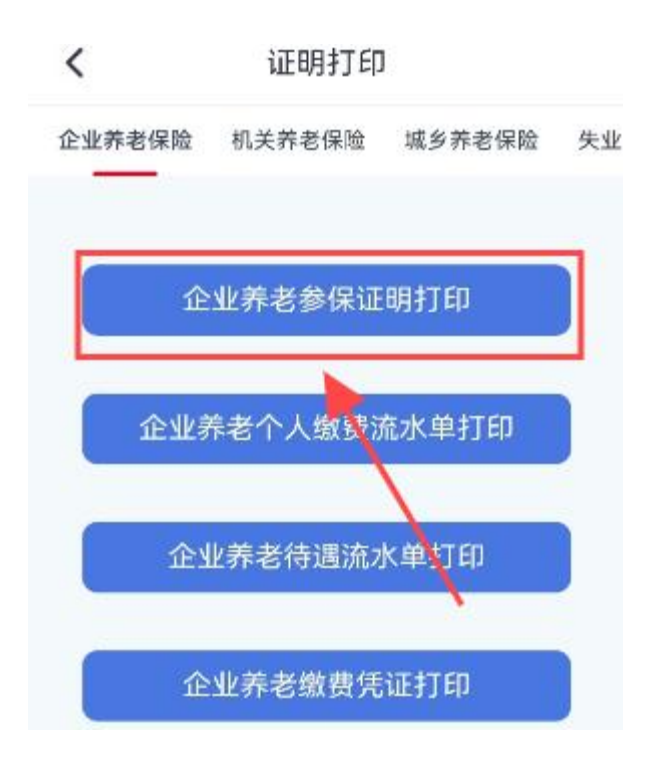

### 五、进入后就会显示养老保险 PDF 版本, 下载保存即可

| LAAVERFEET          | garrike.k                | 社会保険ノ                             | 人员参保订                   | 11. EH            | 5.9F                  |
|---------------------|--------------------------|-----------------------------------|-------------------------|-------------------|-----------------------|
| W.U.                |                          |                                   |                         |                   |                       |
| 网络人物语言 网络白花         |                          | 4: \$100 Viet 100 (100 (10 (107)) |                         |                   | 0.624                 |
| ESSINGLY DEEDERSD   |                          | 5158.6 6 Balk                     |                         |                   |                       |
| 十人用的,中台湾上           |                          | 新机构保留路 的复数的人名爱尔尔                  |                         |                   | 后来服养利用公司              |
| atematic assistance |                          | SANTERING AND DEC                 |                         |                   | E                     |
| AURIEL #28          | Λ.                       |                                   | 发行物件中 <b>们</b> 。        | ant-li            |                       |
| _                   | _                        | 5.01                              | 2.21.2                  |                   |                       |
| 8405                | 41.91                    | intz                              | 1.641                   | 13212             | P/4-2                 |
| 公式で基本の参加を           | 183300-200116            | 204.75                            | - 3                     |                   | 2014日日在全国主要的有限合同      |
| 主义工艺人得在了我           | 36201 (10012             | 297.0                             | 1 1                     |                   | 10年6日前天他a8名前的第三世      |
| システレーション            | 30101-0202               | 346.0                             | 1 3                     | 12                | 生物事就并在金属本资料的制作性       |
| NETHARMAN           | 101201-02512             | 363.55                            | 4                       | i:                | 活動車目前な会会本各級百能な目       |
| NUMBER              | 040001-020-7             | 2022.35                           | 1 10                    | 3                 | 全部省带部分中心中的现在形式中       |
| HAT MADE AND        | 10.10 (25.12             | 228.13                            |                         |                   | Relation, easternie   |
| 1日1日本市1日本1日本1日本1日   | 201031-02014             | 3126.13                           | 1                       |                   | <b>新教会的主任之论不会发展学校</b> |
| 上京で広本市と学に           | 101034007.9              | 323./3                            | 2                       | 2 3               | 制造合用人力的经济发展中的影响。      |
| and Form            | -                        |                                   |                         | 0.04              | 19. 2200/001          |
| DETERSION SHI       | 18. 404. 2<br>Theodology | 1034.780.<br>EMBN, USA            | 男白魚菜 14社6<br>(名) 1731年。 | ₩ <b>₩</b> ₩6.040 | κ.                    |